# テレビ放送を見る

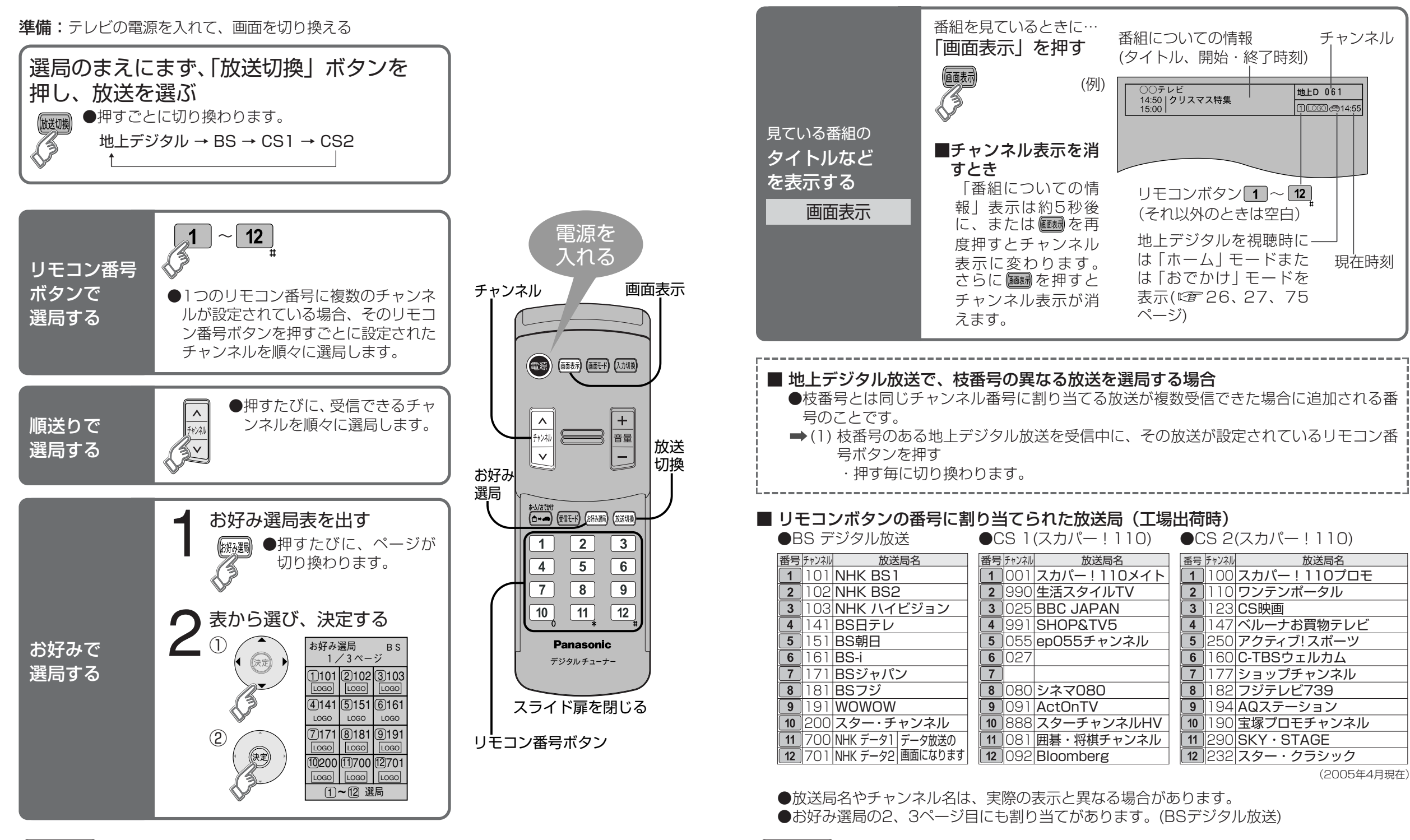

〔お知らせ〕

### お知らせ

- ●番組表で選局するには(12746、47ページ)
- ●順送りで選局するチャンネルを変更するには(℃24~28ページ)
- ●数字ボタン(1~12)で選局するチャンネルを変更するには(ご24~28ページ)
- ●お好み選局表で選局するチャンネルを変更するには(©2728ページ)

かんたん設置設定やチャンネル設定で、お住まいの地域に合わせてチャンネル設定してからお使いください。

●地上デジタル放送は、お住まいの地域によって放送局が異なるため、出荷時は未設定です。

●リモコン番号に割り当てられないチャンネルは順送りで選局してください。

見

る

# 番組表から見る

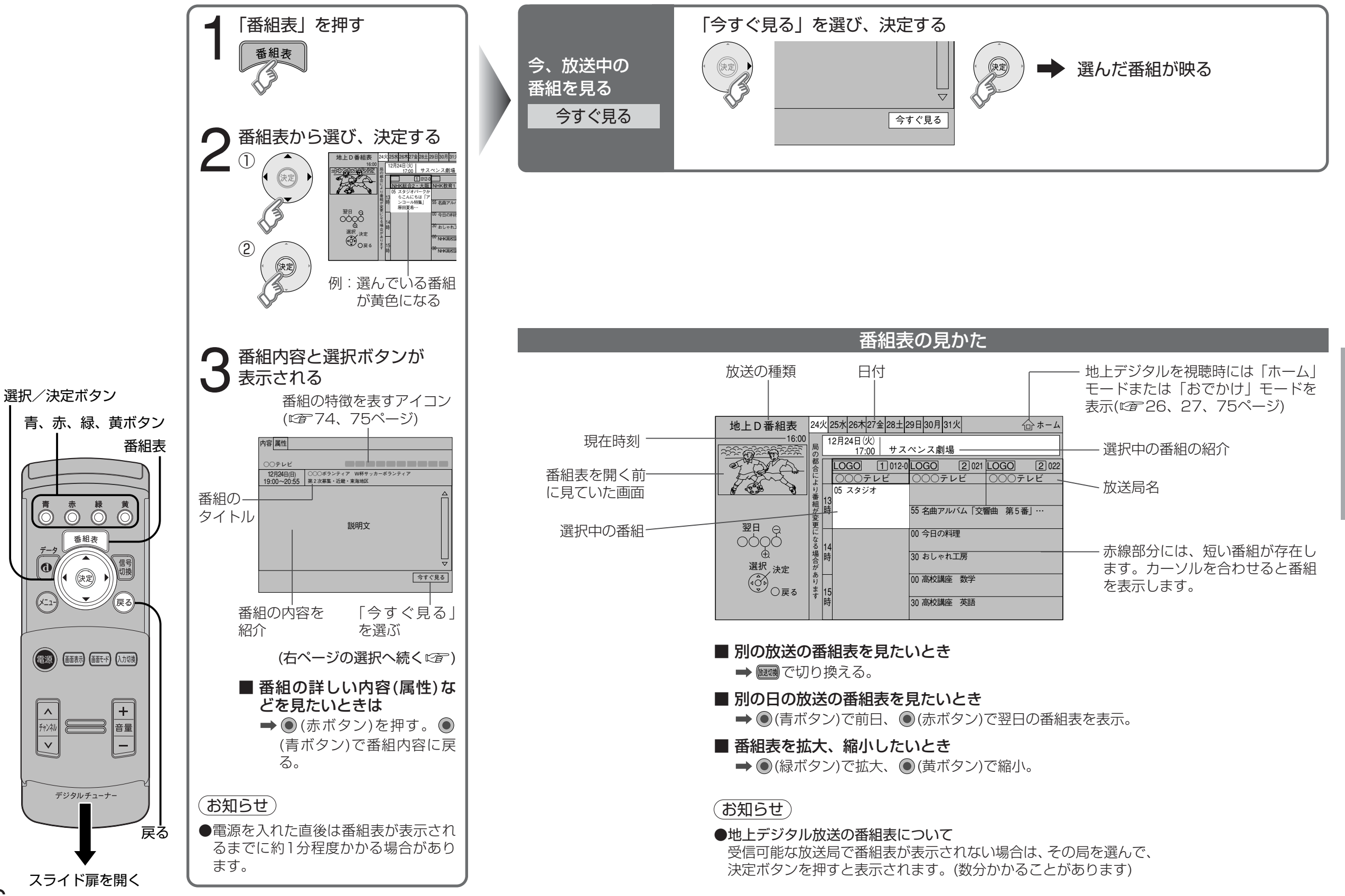

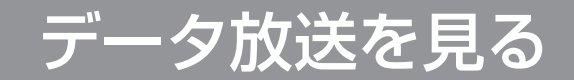

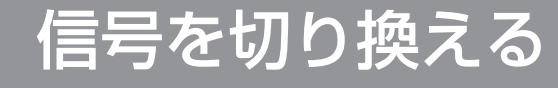

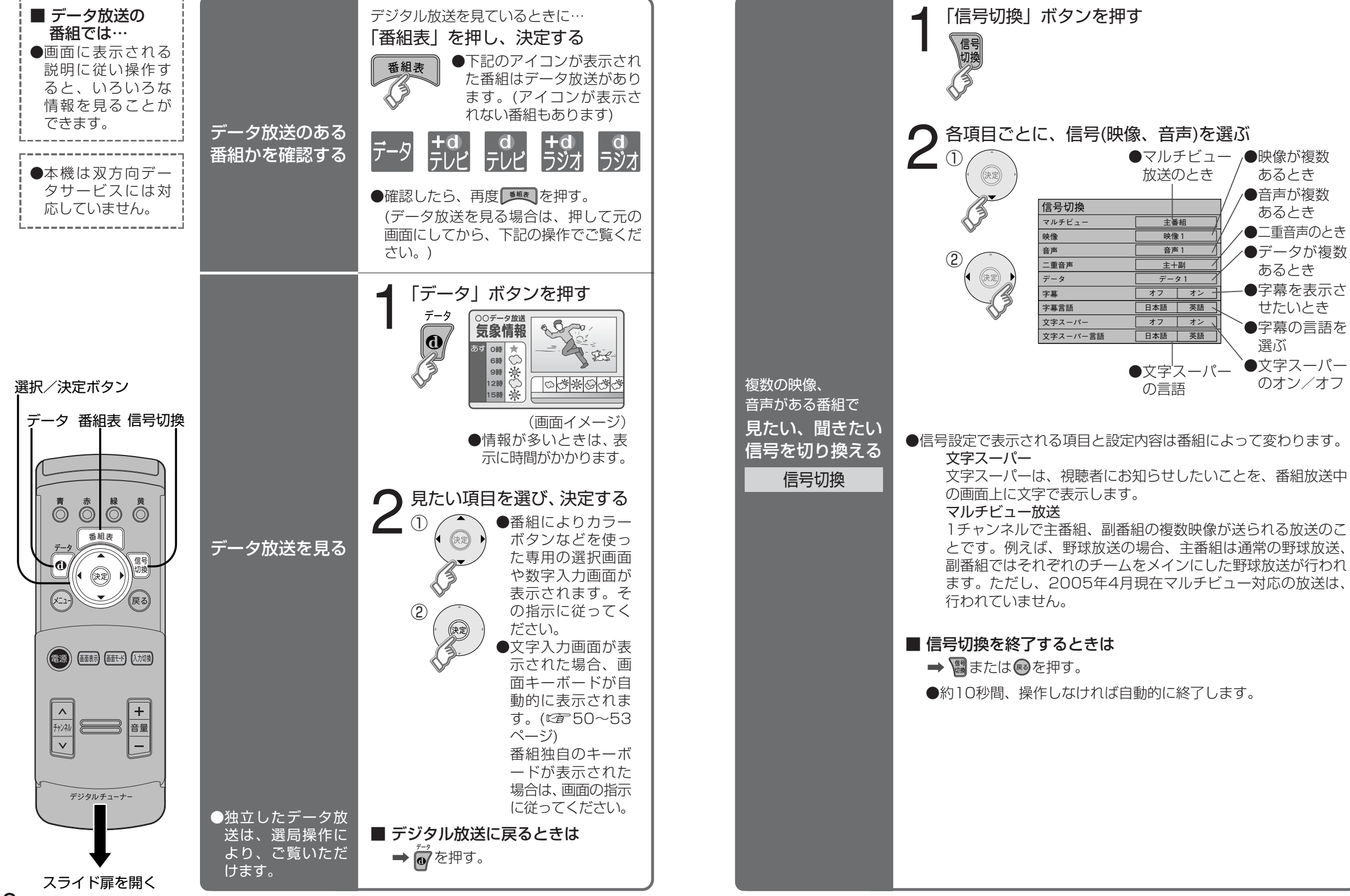

る

見

## 画面キーボードで文字を入力する

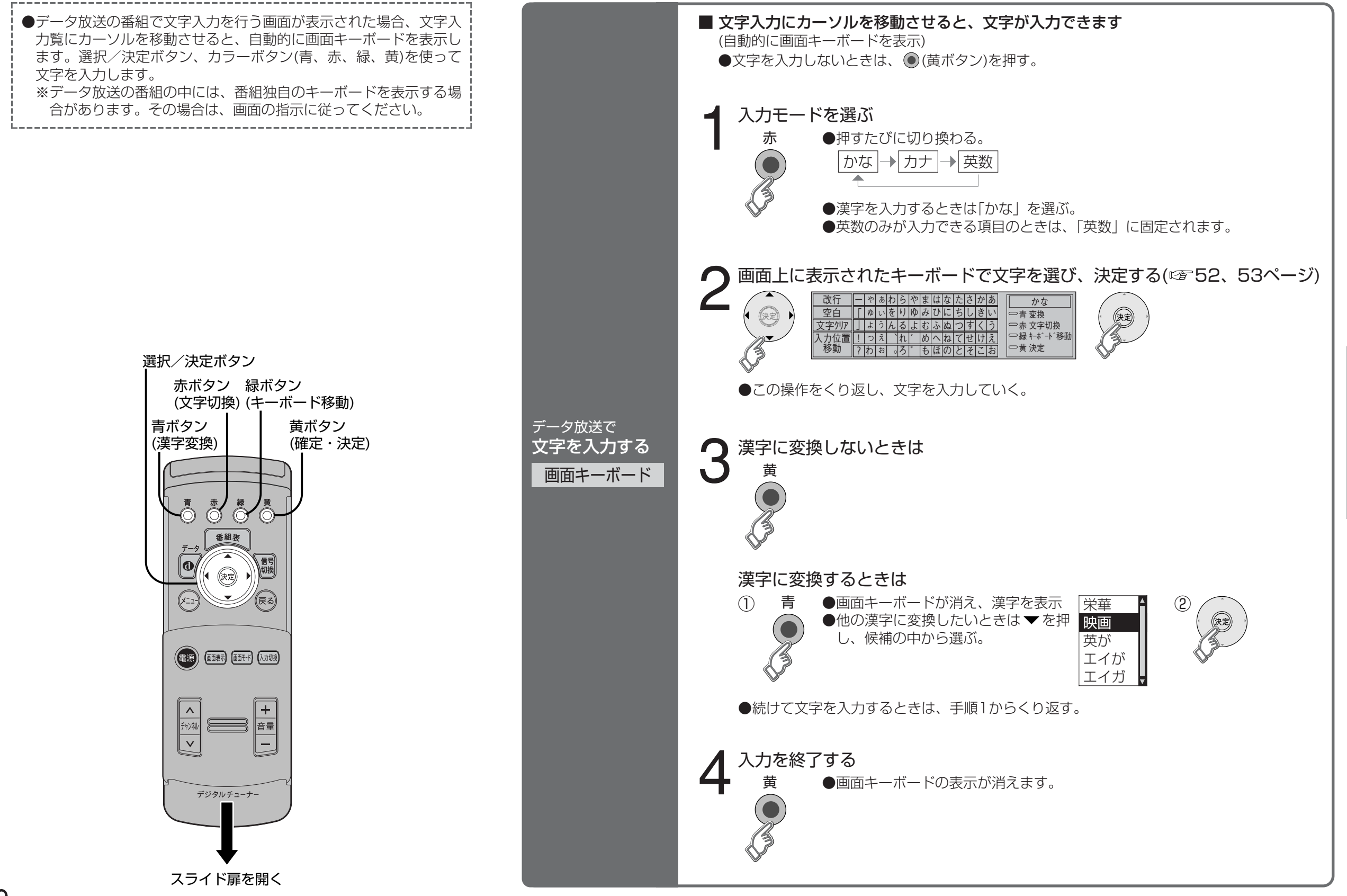

見

る

## 画面キーボードで文字を入力する (つづき)

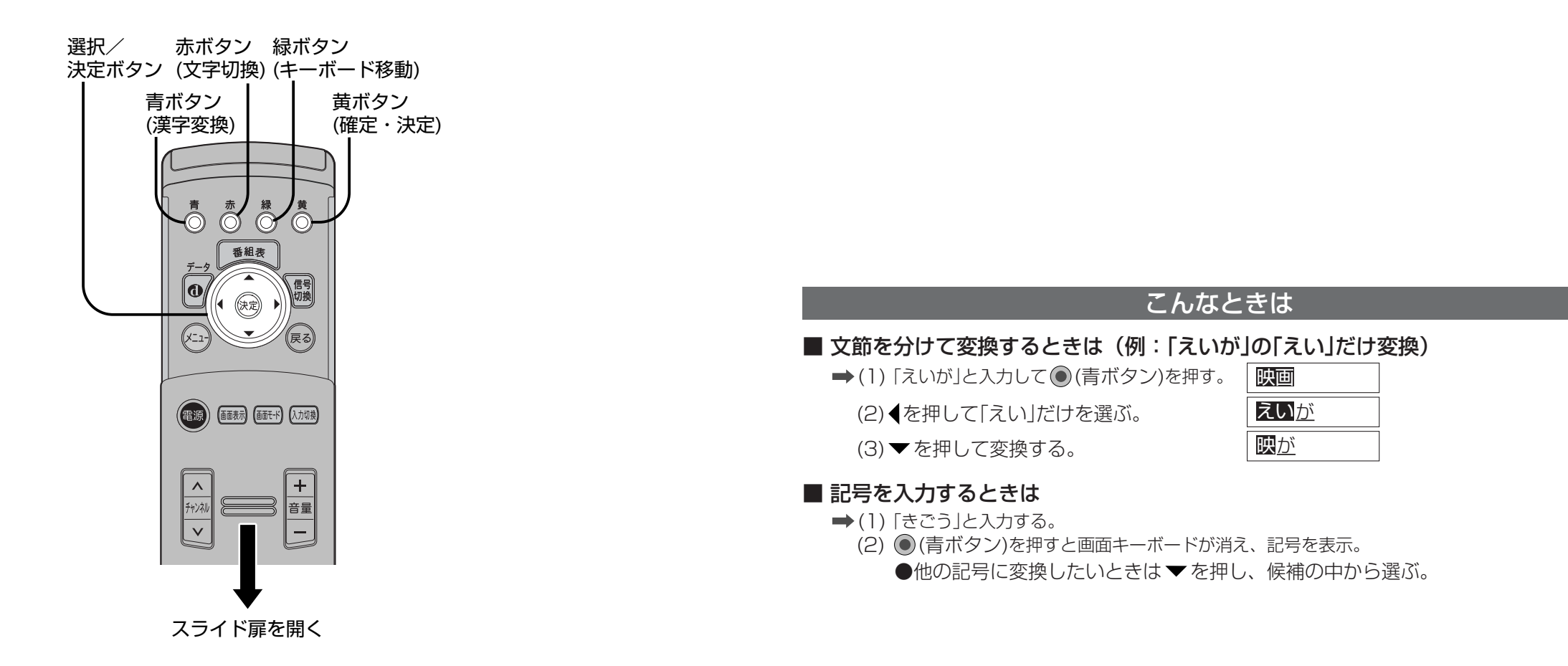

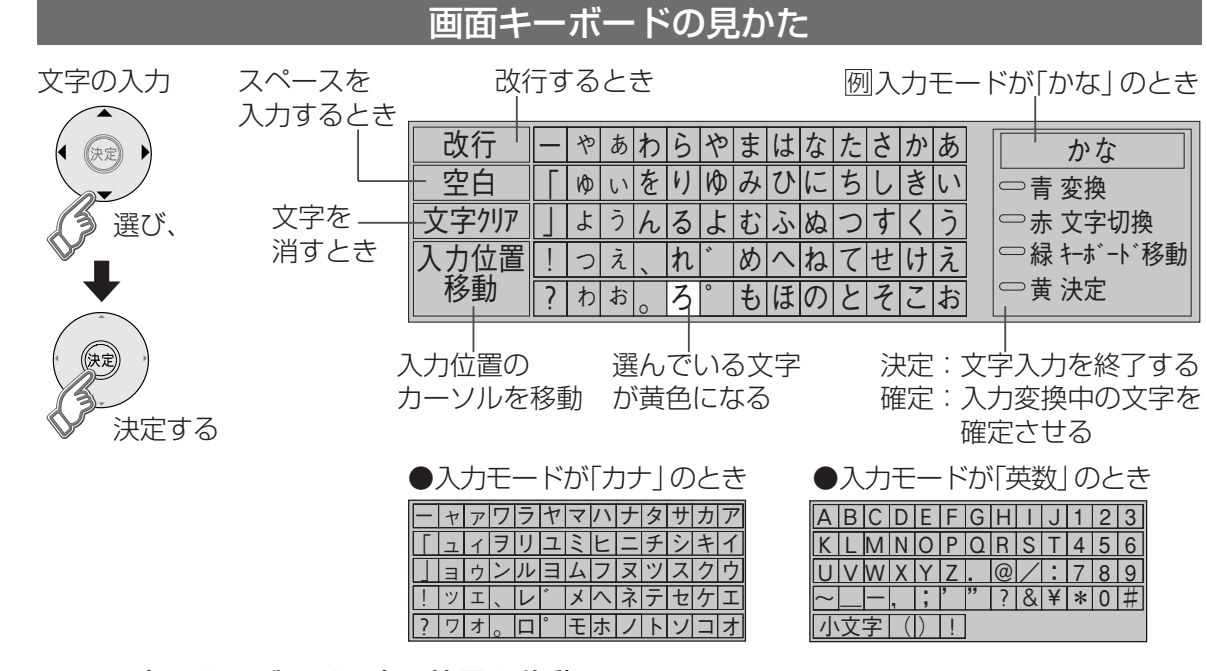

### ■ 画面上のキーボードの表示位置を移動させたいときは

➡ ● (緑ボタン)を押すたびに移動する。

### 文字の追加や削除をしたいときは

#### ■ 文字を追加するときは

➡(1) ▲ ▼ ◀ ▶ で「入力位置移動」を選び、決定ボタンを押す。

(2) (4) でカーソルを追加したい位置へ移動させ、決定ボタンを押す。(3) 文字を入力する。

#### ■ 文字を削除するときは

➡(1) ▲ ▼ ◀ ▶ で「入力位置移動」を選び、決定ボタンを押す。

(2) ◆ でカーソルを消したい文字の位置へ移動させ、決定ボタンを押す。

(3) ▲ ▼ ◀ ▶ で「文字クリア」を選び、決定ボタンを押す。

(カーソルの右の文字が削除されます。右に文字がない場合は、左の文字が削除されます)